# MyPortal – submit or display leave request

#### <u>MyPortal – my leave requests</u>

Use the My Leave Requests tile to create a new leave request or to display leave requests that have already been submitted.

#### (SCROLL DOWN TO STEP 1)

## Contents

Select the My Leave Requests tile from your home page or My Leave tab.

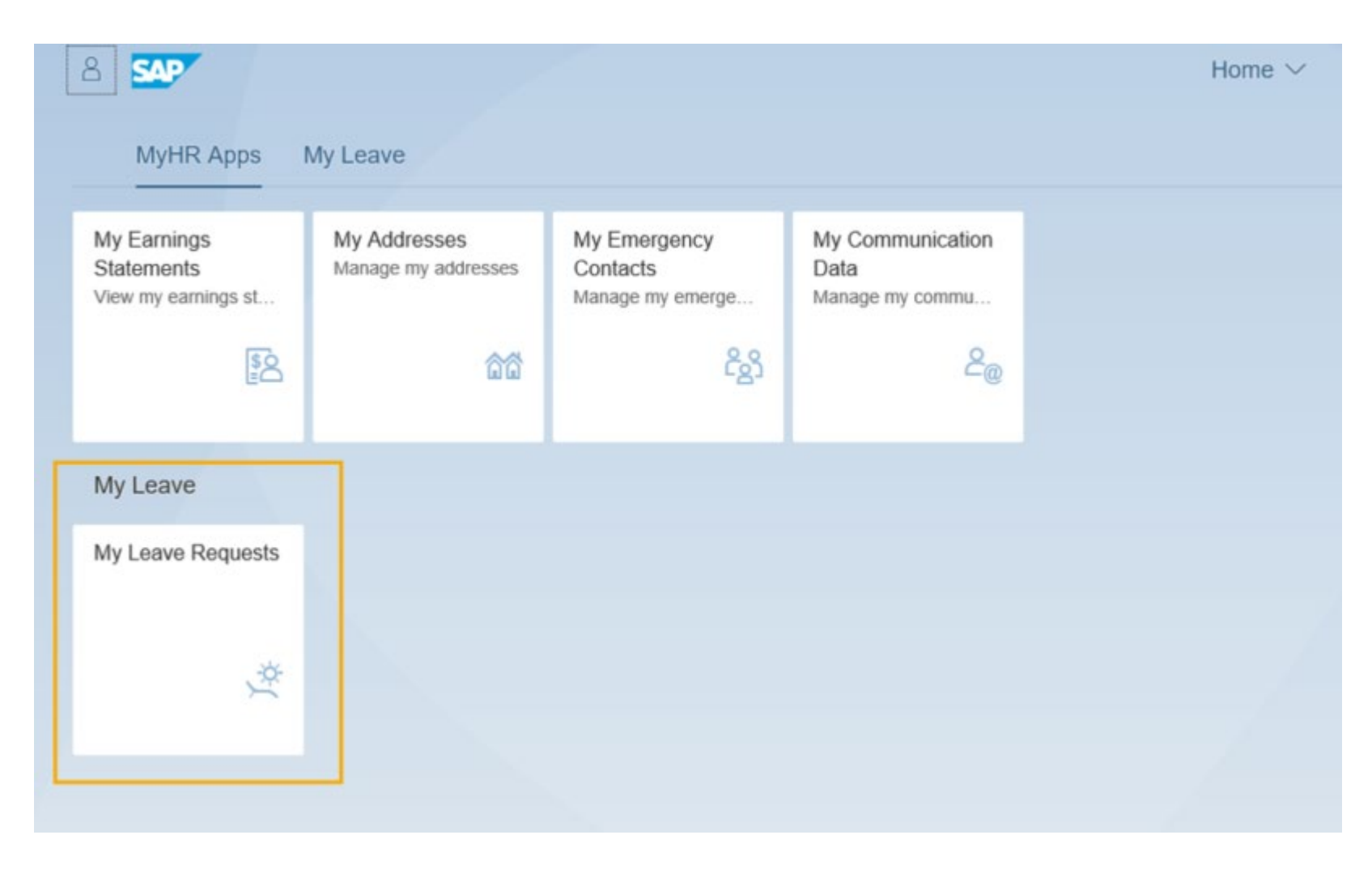

To review your current leave entitlement balances and/or your current requests, expand the Entitlement or Request Overview sections.

|   | My Leave Request 🗸 |
|---|--------------------|
| > | Entitlement        |
| > | Request Overview   |
|   |                    |
|   |                    |
|   |                    |
|   |                    |
|   |                    |
|   |                    |
|   |                    |
|   |                    |
|   |                    |
|   |                    |
|   |                    |
|   |                    |
|   |                    |
|   |                    |
|   |                    |
|   | Create Request     |

The Entitlement section displays the available types of leave and their balances. For example, if you have already used your Personal Holiday, it will not display since the balance is zero.

- **Show From** Defaults to the current day and displays leave types and leave entitlements that are valid from the Show From date forward
- Leave Type Type of leave you are entitled to
- Validity Effective dates of your leave type
- Available Displays how much leave is available after all submitted requests have been deducted from the entitlement
- **Planned** This column is not used currently
- **Used** Future leave that is approved and posted plus any leave in sent or approved status
- Entitlement Your leave balance up to and including the current day the balance includes leave earned and approved since the last payroll; however, it does not include future dated leave

| Items (3)                |                         |                  |               |         | Show From  | 10/03/2019  |  |
|--------------------------|-------------------------|------------------|---------------|---------|------------|-------------|--|
| Leave Type               | Validity                | Available        | Planned       | Used    |            | Entitlement |  |
| Sick Leave               | 09/16/2019 - 12/31/9999 | 300 Hours        | 0 Hours       | 0 Hours |            | 300 Hours   |  |
| Personal Holiday - Shift | 09/16/2019 - 12/31/2019 | 1 Day            | 0 Days        | 0 Days  |            | 1 Day       |  |
| Vacation Leave           | 09/16/2019 - 12/31/9999 | 300 Hours        | 0 Hours       | 0 Hours |            | 300 Hours   |  |
| Leave Type               | Validity                | Status<br>No dat | Approver      | G       | Quota Used |             |  |
| Leave Type               | Validity                | Status<br>No dat | Approver      | G       | Quota Used |             |  |
| Leave Type               | Validity                | Status<br>No dat | Approver      | c       | Quota Used |             |  |
| Leave Type               | Validity                | Status No dat    | Approver      | c       | Quota Used |             |  |
| Leave Type               | Validity                | Status No dat    | Approver la   | c       | Quota Used |             |  |
| Leave Type               | Validity                | Status No dat    | Approver<br>a | c       | Quota Used |             |  |
| Leave Type               | Validity                | Status No dat    | Approver la   | c       | Quota Used |             |  |

TIP- You cannot submit a leave request if it exceeds your available leave balance.

Accruals for salaried employees are generally available by the 16th (payroll day 1) of each month. For more information about leave accruals (including dependencies on the eighty-hour requirement), reference <u>WA Chapter 357-31</u> (Holidays and Leave/Washington Administrative Code).

Balances for leave types in MyPortal will not match your Earnings Statement. MyPortal displays current balances, and your Earnings Statements display balances based on a specific payroll cycle. Entitlements are updated when leave is submitted.

The Request Overview section displays leave that has been submitted by leave type and the status of the leave.

Two tabs are available in the Request Overview; Calendar and Items. The Calendar tab displays leave and leave status information in a calendar view. The Calendar legend identifies the status of the request and you can hover over the calendar day to display the leave type selected.

The items tab displays leave and leave status information in a table format:

- **Show From** Defaults to the current day and displays leave types and leave entitlements that are valid from the Show From date forward
- Leave Type Type of leave that was requested
- Validity Effective dates of your leave requests
- Status Status of the leave request (Sent, Approved, Rejected)
- Approver Authorized approver
- **Quota Used** Number of hours or days requested if applicable (some leave types will not have Quota Used amounts such as Bereavement Leave or Inclement Weather)

| itema (o)                |                         |           |                  | Show From | 10/09/2 | 019       |   |
|--------------------------|-------------------------|-----------|------------------|-----------|---------|-----------|---|
| Leave Type               | Validity                | Available | Planned          | Used      | Entiti  | ement     |   |
| Sick Leave               | 09/16/2019 - 12/31/9999 | 268 Hours | 0 Hours          | 32 Hours  | 300     | Hours     |   |
| Personal Holiday - Shift | 09/16/2019 - 12/31/2019 | 1 Day     | 0 Days           | 0 Days    | 1       | Day       |   |
| Vacation Leave           | 09/16/2019 - 12/31/9999 | 284 Hours | 0 Hours          | 16 Hours  | 300     | Hours     |   |
| Bereavement Leave U      | 10/21/2019 - 10/22/2019 | Sent      | SUPERVISOR ALPHA |           | 1       | $\otimes$ | > |
| Bereavement Leave U      | 10/21/2019 - 10/22/2019 | Sent      | SUPERVISOR ALPHA |           | 0       | $\otimes$ | 2 |
| Sick Lv Child/Elder Care | 10/15/2019 - 10/16/2019 | Sent      | SUPERVISOR ALPHA | 16 Hours  | 0       | $\otimes$ | > |
| Vacation Leave           | 10/08/2019 - 10/09/2019 | Sent      | SUPERVISOR ALPHA | 16 Hours  | 0       | $\otimes$ | ् |
|                          |                         |           |                  |           |         |           | _ |
|                          |                         |           |                  |           |         |           |   |

Click the Create Request button to create a new leave request.

| Items (3)                |                         |                  |               | Show From  | n 10/03/2019 |
|--------------------------|-------------------------|------------------|---------------|------------|--------------|
| Leave Type               | Validity                | Available        | Planned       | Used       | Entitlement  |
| Sick Leave               | 09/16/2019 - 12/31/9999 | 300 Hours        | 0 Hours       | 0 Hours    | 300 Hours    |
| Personal Holiday - Shift | 09/16/2019 - 12/31/2019 | 1 Day            | 0 Days        | 0 Days     | 1 Day        |
| Vacation Leave           | 09/16/2019 - 12/31/9999 | 300 Hours        | 0 Hours       | 0 Hours    | 300 Hours    |
| Leave Type               | Validity                | Status<br>No dat | approver      | Quota Used |              |
| Leave Type               | Validity                | Status<br>No dat | approver      | Quota Used |              |
| Leave Type               | Validity                | Status<br>No dat | approver      | Quota Used |              |
| Leave Type               | Validity                | Status<br>No dat | a             | Quota Used |              |
| Leave Type               | Validity                | Status<br>No dat | a             | Quota Used |              |
| Leave Type               | Validity                | Status<br>No dat | Approver<br>a | Quota Used |              |
| Leave Type               | Validity                | Status<br>No dat | a             | Quota Used |              |

TIP- You can also create a new leave request by selecting a date or dates on the Calendar view in the Request Overview section and selecting Create Request (navigate through months using the calendar arrows).

You cannot scroll back farther than the Show From date in the Calendar view.

You can do a single click on the first date and single click on the last date of leave on the calendar to select multiple dates. Do not click and drag.

| Items (3                                                                                                    | 3)                                                                          |                                                       |                                          |                            |                                            |                                                    |                                                           |                               |                                    |                            |                                 | Sh                                    | ow From                                     | 10/03/2019                               |                            |
|----------------------------------------------------------------------------------------------------|-----------------------------------------------------------------------------|-------------------------------------------------------|------------------------------------------|----------------------------|--------------------------------------------|----------------------------------------------------|-----------------------------------------------------------|-------------------------------|------------------------------------|----------------------------|---------------------------------|---------------------------------------|---------------------------------------------|------------------------------------------|----------------------------|
| Leave Typ                                                                                                    | pe                                                                          | Val                                                   | idity                                    |                            |                                            | Availabl                                           | e                                                         |                               | Planned                            |                            | U                               | sed                                   |                                             | Entitleme                                | int                        |
| Sick Leav                                                                                                    | ve                                                                          | 09/                                                   | 16/2019 -                                | 12/31/9999                 |                                            | 300 Hou                                            | 5                                                         |                               | 0 Hours                            |                            | 0 H                             | lours                                 |                                             | 300 Hour                                 | rs                         |
| Personal                                                                                                    | Holiday - S                                                                 | hift 09/                                              | 16/2019 -                                | 12/31/2019                 |                                            | 1 Day                                              |                                                           |                               | 0 Days                             |                            | 0 0                             | Days                                  |                                             | 1 Day                                    |                            |
| Vacation                                                                                                    | Leave                                                                       | 09/                                                   | 16/2019 -                                | 12/31/9999                 |                                            | 300 Hou                                            | s                                                         |                               | 0 Hours                            |                            | 0 H                             | lours                                 | R                                           | 300 Hour                                 | s                          |
| Require<br>Calend<br>Select                                                                                                    | est Overvi                                                                  | iew<br>ns (0)<br>end date to                          | create a n                               | ew request; (              | click an ex                                | isting reques                                      | t to display                                              |                               |                                    |                            |                                 | Sh                                    | ow From                                     | 10/01/2019                               |                            |
| Calend                                                                                                    | est Overvi                                                                  | iew<br>ns (0)<br>end date to                          | create a n                               | ew request; (              | click an exi                               | isting reques                                      | t to display<br>ember – Oct                               | tober                         | 2019                               |                            |                                 | Sh<br>>                               | ow From                                     | 10/01/2019                               |                            |
| Calend                                                                                                    | est Overvi                                                                  | iew<br>ns (0)<br>end date to<br>Mon                   | create a n                               | ew request; o<br>Wed       | click an exi<br>Thu                        | isting reques<br>Sept<br>Fri                       | t to display<br>ember – Oct<br>Sat                        | lober                         | 2019<br>Sun                        | Mon                        | Тие                             | Sh<br>><br>Wed                        | ow From                                     | 10/01/2019<br>Fri                        | Sat                        |
| Request Calend       Calend       Select                                                                                                    | est Overvi<br>sar Itten<br>t a start and<br>Sun<br>1                        | iew<br>ns (0)<br>end date to<br>Mon<br>2              | create a n<br><<br>Tue<br>3              | ew request; o<br>Wed<br>4  | click an ext<br>Thu<br>5                   | sting reques<br>Sept<br>Fri<br>6                   | t to display<br>ember – Oct<br>Sat<br>7                   | lober                         | 2019<br>Sun                        | Mon                        | Tue<br>1                        | Sh<br>><br>Wed<br>2                   | ow From [                                   | 10/01/2019<br>Fri<br>4                   | Sat<br>5                   |
| Request Catendary Catendary Caten | sar i tren<br>t a start and<br>Sun<br>1<br>8                                | iew ns (0) end date to Mon 2 9                        | create a n<br><<br>Tue<br>3<br>10        | wed<br>4<br>11             | click an ext<br>Thu<br>5<br>12             | sting reques<br>Sept<br>Fri<br>6<br>13             | t to display<br>ember – Oct<br>Sat<br>7<br>1.4            | lober<br>41                   | 2019<br>Sun<br>6                   | Mon<br>7                   | Tue<br>1<br>8                   | Sh<br>Wed<br>2<br>9                   | Thu<br>3<br>10                              | 10/01/2019<br>Fri<br>4<br>11             | Sat<br>5<br>12             |
| Request Calends          Calends         Select         36         37         38                                                                                                    | est Overvi<br>sar Itten<br>t a start and<br>Sun<br>1<br>8<br>15             | iew<br>end date to<br>Mon<br>2<br>9<br>16             | create a n<br>Tue<br>3<br>10<br>17       | Wed<br>4<br>11<br>18       | Click an ext<br>Thu<br>5<br>12<br>19       | Sept<br>Fri<br>6<br>13<br>20                       | t to display<br>ember – Oct<br>Sat<br>7<br>14<br>21       | 10ber<br>41<br>42             | 2019<br>Sun<br>6<br>13             | Mon<br>7<br>14             | Tue<br>1<br>8<br>15             | Sh<br>Wed<br>2<br>9<br>16             | ow From [<br>Thu<br>3<br>10<br>17           | 10/01/2019<br>Fri<br>4<br>11<br>18       | Sat<br>5<br>12<br>19       |
| Request Calend Select                                                                                                    | est Overvi<br>sar internet<br>t a start and<br>Sun<br>1<br>8<br>15<br>22    | iew<br>end date to<br>Mon<br>2<br>9<br>16<br>23       | create a n<br>Tue<br>3<br>10<br>17<br>24 | wed<br>4<br>11<br>18<br>25 | Click an ext<br>Thu<br>5<br>12<br>19<br>26 | Sept<br>Fri<br>6<br>13<br>20<br>27                 | t to display<br>ember – Oct<br>Sat<br>7<br>14<br>21<br>28 | 10ber<br>41<br>42<br>43       | 2019<br>Sun<br>6<br>13<br>20       | Mon<br>7<br>14<br>21       | Tue<br>1<br>8<br>15<br>22       | Sh<br>Wed<br>2<br>9<br>16<br>23       | ow From<br>Thu<br>3<br>10<br>17<br>24       | 10/01/2019<br>Fri<br>4<br>11<br>18<br>25 | Sat<br>5<br>12<br>19<br>26 |
| Request Calend Select                                                                                                    | est Overvi<br>ar I then<br>t a start and<br>Sun<br>1<br>8<br>15<br>22<br>29 | iew<br>end date to<br>Mon<br>2<br>9<br>16<br>23<br>30 | create a n<br>Tue<br>3<br>10<br>17<br>24 | wed<br>4<br>11<br>18<br>25 | Click an ext<br>Thu<br>5<br>12<br>19<br>26 | sting reques<br>Sept<br>Fri<br>6<br>13<br>20<br>27 | t to display<br>ember – Oct<br>Sat<br>7<br>14<br>21<br>28 | 10ber<br>41<br>42<br>43<br>44 | 2019<br>Sun<br>6<br>13<br>20<br>27 | Mon<br>7<br>14<br>21<br>28 | Tue<br>1<br>8<br>15<br>22<br>29 | Sh<br>Wed<br>2<br>9<br>16<br>23<br>30 | ow From<br>Thu<br>3<br>10<br>17<br>24<br>31 | 10/01/2019<br>Fri<br>4<br>11<br>18<br>25 | Sat<br>5<br>12<br>19<br>26 |

Fill in the Leave Request Form and click Save.

Note: clicking Save will send your request to the Approver but you can still edit or delete it by following the Change or Delete Leave Request User Procedures.

The following Leave Request fields are available – an asterisk indicates the field is required:

- **Leave Type** Select the type of leave you are requesting the number of leave hours available will be displayed below the Leave Type selected (note: start typing in the dropdown list to quickly navigate to a leave type in the list).
- More than 1 day Select this option if you are requesting more than one day of leave (default) see Example 1 below.
- **One day or less** Select this option if you are requesting one day or less of leave include the required Start Time, End Time, and Input Hours see Example 2 below.
- **Date** If One day or less is selected, enter the Date you will be taking leave.
- **Start/End Date** If More than 1 day is selected, enter the date range of the leave taken. Note: number of hours taken will automatically be calculated based on your work schedule; however, hours taken are not calculated if one day or less is selected.
- **Start Time** (if applicable) If One day or less is selected, enter the time you will begin taking leave. This field can be in alphanumeric format (e.g.: 1:00 PM, 4:30 PM).
- End Time (if applicable) If One day or less is selected, enter the time your leave will end. This field can be in alphanumeric format (e.g.: 1:00 PM, 4:30 PM).

- **Input Hours** (if applicable) If One day or less is selected, enter the total hours you will be on leave. You can only enter partial hours to the tenth.
- **Approver** Read only field that is automatically populated with the authorized leave approver name based on the agency's organizational structure.
- **New Note** Follow your agency procedures to provide additional information, your approver may require, such as reason for leave.

Example 1 – More than 1 day:

| 8 < e 💁 | Create Request ~                                          | Q.   |
|---------|-----------------------------------------------------------|------|
|         | Leave Type Selection                                      |      |
|         | Leave Type Vacation Leave v<br>281 Hours available        |      |
|         | General Data                                              |      |
|         | More than 1 day     One day or less                       |      |
|         | Start/End Date: 10/16/2019      48 Hours will be consumed |      |
|         | Approver SUPERVISOR ALPHA                                 |      |
|         | New Note: Sample Request                                  |      |
|         |                                                           |      |
|         |                                                           |      |
|         |                                                           |      |
|         |                                                           |      |
|         |                                                           | nort |

#### Example 2 - One day or less:

| 8 < 6 SAPT |                      | Create Request ~                               | Q      |
|------------|----------------------|------------------------------------------------|--------|
|            | Leave Type Selection |                                                |        |
|            | Leave Type           | Vacation Leave ~                               |        |
|            | General Data         |                                                |        |
|            | *Date:               | More than 1 day     One day or less 10/15/2019 |        |
|            | *Start Time          | 1                                              |        |
|            | *End Time.           | 300                                            |        |
|            | Approver<br>New Note | SUPERVISOR ALPHA<br>Banpie Request             |        |
|            |                      |                                                |        |
|            |                      |                                                |        |
|            |                      |                                                |        |
|            |                      |                                                |        |
|            |                      |                                                | Gancel |

TIP- Leave cannot be requested more than 12 months in advance.

If the Approver is not correct, contact your HR office.

Leave Type text and number will not be the same as the Earnings Type number and text on the Earnings Statement.

When you tab, the cursor will go to Cancel if you do not put a date in the date field. All other fields are grayed out until you enter a date. Once you enter a date and hit tab, you will be taken to the Start Time field.

| Leave Type: | Holiday                   |      |
|-------------|---------------------------|------|
|             | Sick Lv Mil Spouse Lv     | 9053 |
|             | Sick Lv Parental          | 9058 |
|             | Sick Lv Pool NonRep       | 9300 |
|             | Uniform Serv Shared Leave | 9301 |
|             | Vacation Leave            | 9003 |

| Position<br>Title | Earnings<br>Period | Earnings<br>Type               | Hours/Unit | Rate  | Amount   | YTD       |
|-------------------|--------------------|--------------------------------|------------|-------|----------|-----------|
|                   |                    | · · · · · ·                    |            |       |          |           |
|                   | 2019-17            | 1003 Pay Period Salary         | 71.00      | 0.00  | 3,444.39 | 53,642.20 |
|                   | 2019-17            | 1305 annual leave for all agys | 9.00       | 48.51 | 436.61   | 8,256.05  |
|                   |                    | 1310 Sick pay for all agys     | 0.00       | 0.00  | 0.00     | 1,816.16  |
|                   |                    | 1315 Pers Holiday pay-all agys | 0.00       | 0.00  | 0.00     | 719.59    |
|                   |                    | 1395 Sick Payout Subj          | 0.00       | 0.00  | 0.00     | 1,039.45  |
|                   | Total              | Earnings                       |            |       | 3,881.00 | 65,473.45 |

You will receive an error message if you input an amount of time that exceeds your scheduled work hours.

If you receive an error message that leave is not available even though the Entitlement section indicates you have a balance, you may be trying to submit a leave request that exceeds your leave balance as of a specific date. For example, your vacation leave balance on February 27 shows that you have 8 hours of leave available and you try to submit a vacation leave request for February 9. You might get an error message because the 8 hours of vacation leave became available to you based on accruals that happened after February 9. If your available vacation leave balance was less than 8 hours on February 9, MyPortal will not let you submit the request because you had not yet earned (accrued) enough vacation leave.

Once a leave request has posted it can be changed or deleted.

If you change the Leave type when creating a leave request, it will change to "More than 1 day." If necessary, change to "One day or less".

Always validate the hours you entered before saving your leave request. In rare instances, the system may change the hours back to your originally entered hours if you happen to update the hours before the system has generated the hours from the original request.

You must submit a separate leave request for each day of leave if you have a 24/7 work schedule. For more information, contact your Human Resources office.

| Work<br>schedule  | You want to request leave for these dates.                                                                                                    | You will use       |
|-------------------|----------------------------------------------------------------------------------------------------|--------------------|
| 24/7              | Vacation leave for 16 hours on two consecutive days. For example, vacation leave for 8 hours on Monday and 8 hours on Tuesday of the same week.             | Two leave requests |
| M-F 8am to<br>5pm | Vacation leave for 16 hours on two consecutive days.<br>For example, vacation leave for 8 hours on Monday and 8 hours on Tuesday of the same week.          | One leave request  |
| M-F 8am to<br>5pm | Vacation leave for 16 hours on two non-consecutive days.<br>For example, vacation leave for 8 hours on Monday and 8 hours on Wednesday of the same week.    | Two leave requests |
| M-F 8am to<br>5pm | Vacation leave for 2 hours on two consecutive days.<br>For example, you leave work at 4pm on Monday (1 hour) and return to work at 9am on Tuesday (1 hour). | Two leave requests |

## STEP 5

You have successfully submitted a leave request.

| Items (3)       Store From       Off52015         Leave Type       Valdty       Available       Planned       Used       Enthement         Sick Leave       09/14/2019 - 12/03/9999       200 Huus       0 Huus       0 Huus       300 Huus         Personal Holiday - Shift       09/16/2019 - 12/03/9999       200 Huus       0 Huus       0 Huus       300 Huus         Vacation Leave       09/16/2019 - 12/03/9999       278 Huus       0 Huus       3 Huus       281 Huus         Vacation Leave       09/16/2019 - 12/03/9999       278 Huus       0 Huus       3 Huus       281 Huus         Vacation Leave       09/16/2019 - 12/03/9999       278 Huus       0 Huus       3 Huus       281 Huus         Vacation Leave       09/16/2019 - 12/03/9999       278 Huus       0 Huus       3 Huus       281 Huus         Vacation Leave       09/16/2019 - 12/03/9999       278 Huus       0 Huus       3 Huus       281 Huus         Vacation Leave       10/16/2019       Status       Approver       Causta Uted       10/01/2019         Vacation Leave       10/16/2019       Status       Approver       Quota Uted       10/01/2019         Vacation Leave       10/16/2019       Approved       Stext       Stext       10/01/2019                                                                                                    | - Enswernent       |                               |           |                  |          |            |         |     |     |
|----------------------------------------------------------------------------------------------------|--------------------|-------------------------------|-----------|------------------|----------|------------|---------|-----|-----|
| Leave Type     ValdBy     Available     Planned     Used     Entitlement       Sick Leave     06/19/2019 - 12/31/9999     200 Huas     0 Huas     0 Huas     300 Huas       Personal Holiday - Saitt     09/19/2019 - 12/31/9999     1 Day     0 Days     1 Day       Vacation Leave     09/19/2019 - 12/31/9999     278 Huas     0 Huas     3 Huas     281 Huas       Vacation Leave     09/19/2019 - 12/31/9999     278 Huas     0 Huas     3 Huas     281 Huas       Vacation Leave     09/19/2019 - 12/31/9999     278 Huas     0 Huas     3 Huas     281 Huas       Vacation Leave     10/10/2019 - 12/31/9999     278 Huas     0 Huas     3 Huas     281 Huas       Vacation Leave     10/16/2019 - 12/31/9999     588     Approver     281 Huas     281 Huas       Vacation Leave     10/16/2019     Status     Approver     Quotia Uted     281 Huas       Vacation Leave     10/16/2019     Status     Approver     Quotia Uted     2 Mus       Vacation Leave     10/16/2019     Status     Approver     Quotia Uted     2 Mus       Vacation Leave     10/16/2019     Status     Approver     3 Huas     2 Mus       Vacation Leave     10/16/2019     Approved     Status     Approver     2 Mus                                                                                                    | Rems (3)           |                               |           |                  | Show Fro | m 10/15/20 | 19      |     |     |
| Sick Lazve       09/14/2019 - 12/31/9999       200 Hises       0 Hises       0 Hises       300 Hises         Personal Holidzy - Shift       09/16/2019 - 12/31/2019       1 Day       0 Days       0 Days       1 Day         Vacation Lazve       09/16/2019 - 12/31/9999       278 Hises       0 Hises       3 Hises       281 Hises         Vacation Lazve       09/16/2019 - 12/31/9999       278 Hises       0 Hises       3 Hises       281 Hises         Vacation Lazve       09/16/2019 - 12/31/9999       278 Hises       0 Hises       3 Hises       281 Hises         Vacation Lazve       09/16/2019 - 12/31/9999       278 Hises       0 Hises       3 Hises       281 Hises         Vacation Lazve       10/9/10/9999       278 Hises       0 Hises       3 Hises       281 Hises         Vacation Lazve       10/16/2019       Status       Approver       Quota Uted       0         Vacation Lazve       10/16/2019       Serit       SUPERVISOR ALPHA       3 Hises       0       0         Vacation Lazve       10/06/2019       Approved       18 Hises       0       0       0                                                                                                    | Leave Type         | Validity                      | Available | Planned          | Used     | Entitle    | ment    |     | 100 |
| Personal Holiday - Shift         0915/2019 - 12/01/2019         1 Day         0 Days         0 Days         1 Day           Vacation Laave         0916/2019 - 12/01/9999         278 Haars         0 Haars         3 Haars         281 Haars           Vacation Laave         0916/2019 - 12/01/9999         278 Haars         0 Haars         3 Haars         281 Haars           Vacation Laave         0916/2019 - 12/01/9999         278 Haars         0 Haars         3 Haars         281 Haars           Vacation Laave         0916/2019 - 12/01/9999         278 Haars         0 Haars         3 Haars         281 Haars           Vacation Laave         1016/2019         Status         Approver         Quada Used         1001/2019           Vacation Leave         1016/2019         Sent         SUPERVISOR ALPHA         3 Imaars         Imaars         Imaars         Imaars           Vacation Leave         1016/2019         Approved         SUPERVISOR ALPHA         3 Imaars         Imaars         Imaars </td <td>Sick Leave</td> <td>09/16/2019 - 12/31/9999</td> <td>300 Hours</td> <td>© Hours</td> <td>0 Hears</td> <td>300 +</td> <td>ionarts</td> <td></td> <td></td> | Sick Leave         | 09/16/2019 - 12/31/9999       | 300 Hours | © Hours          | 0 Hears  | 300 +      | ionarts |     |     |
| Vacation Lasve         0916/2019 – 12/019999         278 Haars         0 Haars         3 Haars         281 Haars            Request Overview         -         -         -         -         -         -         -         -         -         -         -         -         -         -         -         -         -         -         -         -         -         -         -         -         -         -         -         -         -         -         -         -         -         -         -         -         -         -         -         -         -         -         -         -         -         -         -         -         -         -         -         -         -         -         -         -         -         -         -         -         -         -         -         -         -         -         -         -         -         -         -         -         -         -         -         -         -         -         -         -         -         -         -         -         -         -         -         -         -         -         -         -         -         -                                                                                                    | Personal Holiday - | Shift 09/16/2019 - 12/31/2019 | 1 Dey     | 0 Days           | 0 Dieys  | 10         | ev.     |     |     |
| Store From 1001/2019         Store From 1001/2019         Leave Type       Validity       Store From 1001/2019         Leave Type       Validity       Store From 1001/2019         Validity       Status       Approved         Vacation Leave       1016/2019       Sert       SUPERVISOR ALPHA       a must       ©       ©         Vacation Leave       1006/2019       Sert       SUPERVISOR ALPHA       a must       ©       ©         Vacation Leave       1006/2019       Approved       SUPERVISOR ALPHA       a must       ©         Vacation Leave       1006/2019       Approved       SUPERVISOR ALPHA       a must       ©         Vacation Leave       1006/2019       Approved       Colspan="6">O       ©                                                                                                    | Vacation Leave     | 09/16/2019 - 12/31/9999       | 278 Hours | 0 Hours          | 3 Hours  | 281 1      | iouro - |     |     |
| Vacation Leave 10/08/2019 – 10/09/2019 Approved 16 Hours 🖋 🛞 >                                                                                                    | Vacation Leave     | 10/16/2019                    | Sent      | SUPERVISOR ALPHA | 3 Hours  | /          | 8       | 5   |     |
| Vacation Leave         1016/2019         Sent         SUPERVISION ALPHA         3 must         #         ®         >           Vacation Leave         1006/2019 – 1009/2019         Approved         16 Hours         #         ®         >                                                                                                    | Carendar III       | vini (2)                      | Status    | Account          | Show Fra | m 10/01/20 | 19      |     |     |
| Vacation Leave 1009/2019 Approved 16 Hours 2 (2)                                                                                                    | Vacation Leave     | 10/16/2019                    | Seri      | SUPERVISOR ALPHA | \$ Hours | /          | 8       | 2   |     |
|                                                                                                    | Vacation Leave     | 10/08/2019 - 10/09/2019       | Approved  |                  | 16 Hours | 1          | 8       | . 8 |     |
|                                                                                                    |                    |                               |           |                  |          |            |         |     |     |
|                                                                                                    |                    |                               |           |                  |          |            |         |     |     |
|                                                                                                    |                    |                               |           |                  |          |            |         |     |     |

Your supervisor will receive an email when you submit or change the leave.

You will receive an email once the Approved leave is processed in HRMS.

The Email program is scheduled to run every hour. In an instance, if your supervisor processes your leave request prior to the email program running, you will NOT receive an email notification.

Click on your submitted leave request from the Items Tab in the Request Overview section to see the details of your leave. You can update or delete your submitted leave request by clicking on the Edit or Delete buttons at the bottom of the page.

| 8 K 🕸 👥 | Show Request Details >>                                                                                               | 9 |
|---------|----------------------------------------------------------------------------------------------------|---|
|         | Vacation Leave<br>10/16/2019 Quota Used: 3 Hours Leave Type: Vacation Leave Approver: SUPERVISIOR ALIPHA Status: Sent |   |
|         | Comment                                                                                                    |   |
|         | REQUESTOR ALPHA: Sample Request<br>Convent 1 10/15/2018, 08.01 am                                                     |   |
|         |                                                                                                    |   |
|         |                                                                                                    |   |
|         |                                                                                                    |   |
|         |                                                                                                    |   |
|         |                                                                                                    |   |
|         |                                                                                                    |   |
|         | Center                                                                                                    |   |